## Incompatible Intel SSD/SATA Driver (RST 11.7.0.1013 - Microsoft® Windows® 7)

Appendix for Engineering Change Notification released 23 June 2017 http://www.hatteland-display.com/mails/17\_2017\_ecn.html

Applies for the following Hatteland Display products with Intel® BD82QM57 chipset: - HD xxT21 MMC (12,15,17,19,24 and 26 inch Panel Computers Series X (MMC)) - HT B22

(Other products listed in 17\_2017 ECN are not affected by the incompatibility mentioned in this document).

## Step #1: Check Driver Version installed

- Open Device Manager
- Expand section IDE ATA/ATAPI Controllers
   If "Intel ® 5 Series...SATA AHCI Controller" is listed, the driver must be updated to use standard Microsoft Driver (Standard AHCI 1.0 Serial ATA Controller). Review Step #2 on page 2.

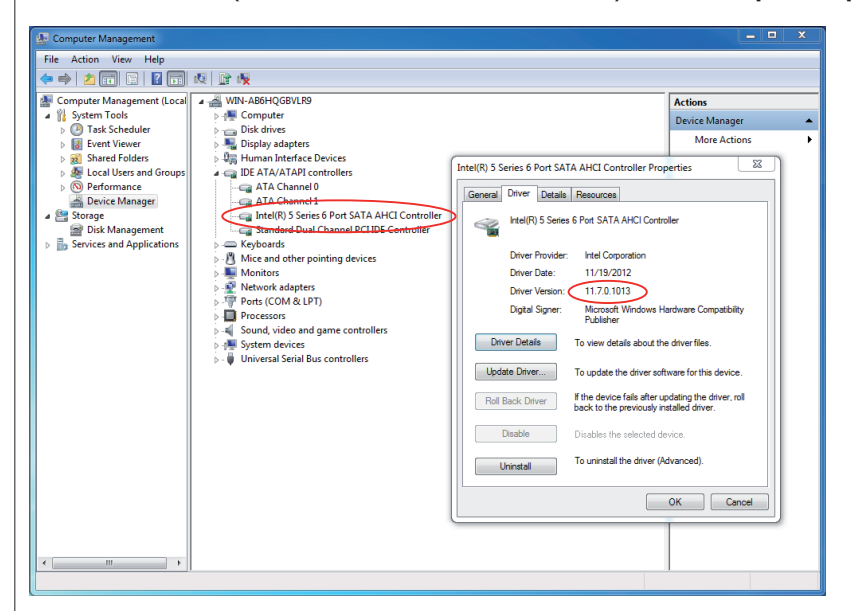

- If "Standard AHCI 1.0 Serial ATA Controller" is listed, the standard Microsoft AHCI driver is already used and **no further action** is required. See example below:

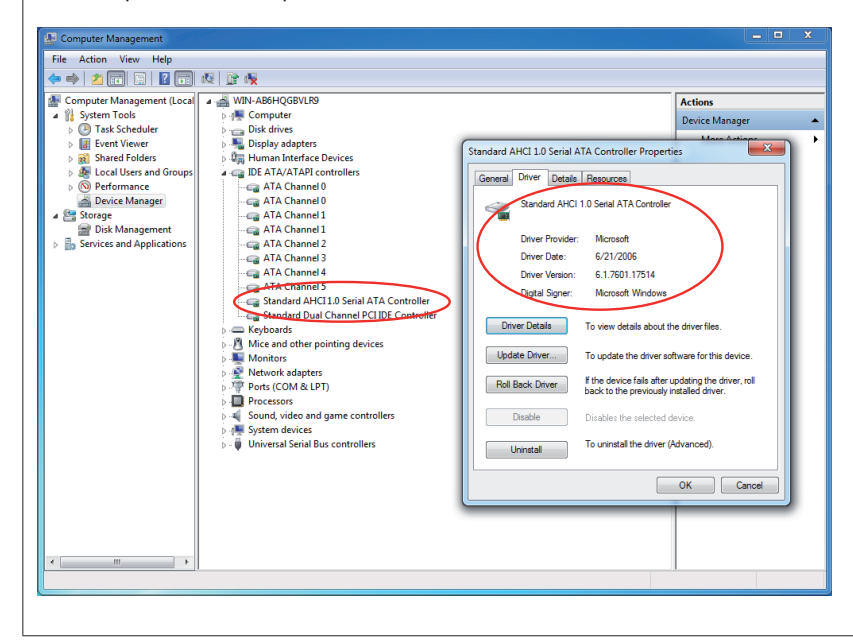

HATTELAND<sup>®</sup> DISPLAY

IND100983-3 - Rev 1 - 1 September 2017 - 7303/363

IND100983-3 - Rev 1 - 1 September 2017 - 7303/363

HATTELAND<sup>®</sup> DISPLAY

## Step #2:

## Procedure to change to standard Microsoft AHCI driver:

- Open Device Manager

- Expand section IDE ATA/ATAPI Controllers (see example picture on page 1, first picture).
- Right-click current Intel SATA AHCI Controller entry and select Properties.
- Go to Driver tab.
- Select Update Driver
- Select Browse my computer for driver software
- Select Let me pick from a list of available device drivers on my computer
- Select Standard SATA AHCI Controller, see screenshot below:

|                                                                                                    | hardware.                                           |
|----------------------------------------------------------------------------------------------------|-----------------------------------------------------|
| Select the manufacturer and model of your hardware de<br>disk that contains the driver you want to install, click Ha | evice and then click Next. If you have<br>ave Disk. |
| V Show compatible hardware                                                                                           |                                                     |
| Model                                                                                                    |                                                     |
| Standard AHCI1 0 Serial ATA Controller                                                                               |                                                     |
|                                                                                                    |                                                     |
|                                                                                                    |                                                     |
| This driver is digitally signed.                                                                                     | Have Disk                                           |

- Press Next and OK to confirm.

- Reboot unit two times to complete driver change.

After 2nd reboot, confirm the Driver installed is "Microsoft AHCI Driver", example below:

| 🗢 🔿 🖄 🗔 📄 🚺                                                                                                    | 段 📴 🙀                                                                                                    |                                                                                                    |  |
|----------------------------------------------------------------------------------------------------|----------------------------------------------------------------------------------------------------|----------------------------------------------------------------------------------------------------|--|
| Computer Management (Local ) Computer Management (Local ) Deater Construction Deater Construction Deater Construction Deater Construction Deater Management Deater Management | WIN-AB6HQG6VLR9     Win-AB6HQG6VLR9     Disk drives     Disk drives     D | Actions           Device Manager           Jone Astronomer           Standard AHCI 10 Serial ATA Controller           Driver Desits           Driver Povider:           Morasoft           Driver Desits           Driver Desits           Driver Desits           Driver Desits           Driver Desits           Driver Desits           Driver Desits           Driver Desits           Driver Desits           Driver Desits           Driver Desits           Driver Desits           To view details about the driver software for this device.           Poll Back Driver           Disables the selected device.           Disables           Disables           Disables           Disables           Disables           OK |  |
| • •                                                                                                    |                                                                                                    |                                                                                                    |  |